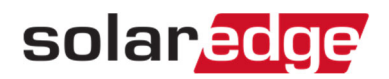

## モニタリングアカウント名の変更方法

- 1. モニタリングホーム画面右上の"アカウント名"をクリックする。
- 2. マイアカウントをクリック。

| solaredge Tour #-A                                 | ~              |
|----------------------------------------------------|----------------|
| 浳 サイト 🛛 齾 アカウント 🛛 🗟 レボート 🔹 アラート 🛛 🧬 オペレーション 🍡 サボート | 設定             |
| <ul> <li>サイト数:</li> <li>         、</li></ul>       | - <i>ログアウト</i> |

- 3. 表示される画面の"会社の詳細"タブを選ぶ。
- 4. 会社の詳細の"名"を変更し、画面右下の"保存"をクリックする。

| 😭 サイト 🛛 🧟 アカウント 🗍 🗟 レポート 🍐 🎤 サポート 🗍 |           |        |
|-------------------------------------|-----------|--------|
| く会社の詳細                              | 冒電価格      | 充電ポリシー |
| 会社の詳細                               |           | _      |
| 名:*                                 | Solaredge |        |

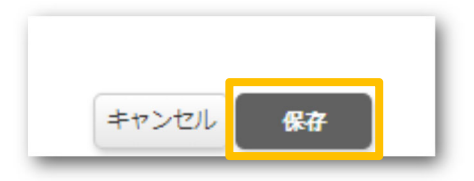

5. アカウント名を変更した旨をサポート(support@solaredge.jp)宛てにメールをご送付ください。